# GeckoBot Code Manual

Lars Schiller

June 21, 2018

### Contents

| 1 | Setting Up the BBB |                                  |  |  |  |  |  |  |  |  |
|---|--------------------|----------------------------------|--|--|--|--|--|--|--|--|
|   | 1.1                | Install OS on BBB                |  |  |  |  |  |  |  |  |
|   | 1.2                | Log in BBB for the first time    |  |  |  |  |  |  |  |  |
|   | 1.3                | Set LAN connection on BBB at AmP |  |  |  |  |  |  |  |  |
|   | 1.4                | Configure SSH Connection to BBB  |  |  |  |  |  |  |  |  |
|   | 1.5                | Configure BBB Device Tree        |  |  |  |  |  |  |  |  |
|   | 1.6                | Installing Software on BBB       |  |  |  |  |  |  |  |  |
|   | 1.7                | Running the Code                 |  |  |  |  |  |  |  |  |
| 2 | Pin                | Layout                           |  |  |  |  |  |  |  |  |
| 3 | Aux                | Auxilary                         |  |  |  |  |  |  |  |  |
|   | 3.1                | Formatting SD Card with debian   |  |  |  |  |  |  |  |  |
|   | 3.2                | Set WiFi connection              |  |  |  |  |  |  |  |  |
|   | 3.3                | Setup for analog inputs          |  |  |  |  |  |  |  |  |

### 1 Setting Up the BBB

#### 1.1 Install OS on BBB

The developers of BBB embedded linux systems decided to change the device tree structure from kernel overlay (till version 8.7), to uboot overlay (9.1+). (Don't ask me to explain). However, the PWM setup for all pins is only possible with kernel overlay (or at least I'm not able to configure it in version 9.1+). Therefore you have to use the following image:

bone-debian-8.7-iot-armhf-2017-03-19-4gb.img (Download: http://beagleboard.org/latest-images)
To install it on a 8GB Micro-SD Card follow the instructions:

• You can use Etcher (https://etcher.io/).

OR (on debian):

- Instructions from: http://derekmolloy.ie/write-a-new-image-to-the-beaglebone-black/
  - and from: https://learn.adafruit.com/beaglebone-black-installing-operating-systems?view= all#copying-the-image-to-a-microsd
- Decompress and write on SD card (need to be **su** and make sure the security locker of SD Adapter is in writing mode):

```
<sup>1</sup> $ xz -d bone-debian -**.img.xz
```

```
^{2} dd if=./bone-debian -**.img of=/dev/sdX
```

(Here,  $\mathtt{sdX}$  is the mounted empty uSD Card. It can be found with multiple use of the command  $\mathtt{mount}$  or  $\mathtt{df.})$ 

- Obsolete:
  - In order to turn these images into eMMC flasher images, edit the /boot/uEnv.txt file on the BBB and remove the # on the line with
  - cmdline=init=/opt/scripts/tools/eMMC/init-eMMC-flasher-v3.sh.

Enabling this will cause booting the microSD card to flash the eMMC. Images are no longer provided here to avoid people accidentally overwriting their eMMC flash.

- Insert the SD Card in the unpowered BBB, and power it by plugging in the USB or the 5VDC supply. Wait until all 4 LED have solid lights. This can take up to 45 minutes.
- Flash MicroSD 4 with: Debian 8.7 2017-03-19 4GB SD IoT from http://beagleboard.org/latest-images (MicroSD 3 is weird ...).
- $-\,$  Insert MicroSD in (unpowered) BBB, press the USER Button, and apply power.
- It will take 30-45 minutes to flash the image onto the on-board chip. Once it is done, the bank of 4 LEDs to the right
  of the Ethernet port will all turn off. You can then power down your BBB.

#### 1.2 Log in BBB for the first time

Assuming you are called **bianca** and your PC is also called **bianca**, your BBB is called **beaglebone** and the default user on BBB is called **debian**, then the following sythax is correct.

- Connect your PC with a MicroUSB cable to the BBB.
- Open a terminal and ssh into BBB as debian and then get superuser to configure the Board.

```
    bianca@bianca:~ ssh debian@192.168.7.2
    temppwd
    debian@beaglebone:~ su
    root
    root@beaglebone:~#
```

• Note that the default passwords are: temppwd for debian for root

#### 1.3 Set LAN connection on BBB at AmP

#### This is from:

https://groups.google.com/forum/#!msg/beaglebone/AS2US9rtNd4/8y0mZ3LxAwAJ

• You have to configure ethO like this:

| address         | 134.28.136.51 (ask administrator for your personal IP) |
|-----------------|--------------------------------------------------------|
| netmask         | 255.255.255.0                                          |
| dns-nameservers | 134.28.205.14                                          |
| gateway         | 134.28.136.1                                           |

- Plug in LAN cable.
- Get the name of the LAN connection:

```
1 su
2 root
```

- 2 root@beaglebone:/etc/network# connmanctl services
  3 \*Ac Wired ethernet\_689e19b50543\_cable
- Using the appropriate ethernet service, tell comman to setup a static IP address for this service. Syntax:

```
1 connmanctl config <service> --ipv4 manual <ip_addr> <netmask> <gateway> --nameservers <
    dns_server>
```

In our case:

```
        connmanctl config ethernet_689e19b50543_cable — ipv4 manual 134.28.136.51 255.255.255.0

        134.28.136.1 — nameservers 134.28.205.14
```

- Reboot and you are done.
- You can revert back to a DHCP configuration simply as follows:
- <sup>1</sup> \$ sudo commanctl config ethernet\_689e19b50543\_cable ---ipv4 dhcp

#### 1.4 Configure SSH Connection to BBB

- Source: https://askubuntu.com/questions/115151/how-to-set-up-passwordless-ssh-access-forroot-user
- If your Board crashed, and you were forced to reinstall the OS, there already exist a ssh-key. This you have to remove first (this is for USB cable):
- bianca@bianca: ssh-keygen -f "/home/bianca/.ssh/known\_hosts" -R 192.168.7.2
- Generate a new key:
- <sup>1</sup> bianca@bianca: ssh-keygen -f "/home/bianca/.ssh/key\_bianca"

When you are prompted for a password, just hit the enter key and you will generate a key with no password.

- Allow to log in as root with a password on the server, in aim to transfer the created key to it:
- root@beaglebone:# nano /etc/ssh/sshd\_config

Make sure you allow root to log in with the following syntax

1 PermitRootLogin yes

2

PasswordAuthentication yes

Restart the ssh-server:

- 1 root@beaglebone:# service ssh restart
- Now you are able to transfer the key to the server:
- bianca@bianca:~ ssh-copy-id -i /home/bianca/.ssh/key\_bianca root@192.168.7.2

• Check if its work:

- bianca@bianca: ssh root@192.168.7.2
- Now disable root login with password on server (for saftey):
- 1 root@beaglebone:# nano /etc/ssh/sshd\_config

And modify the Line:

- 1 PermitRootLogin without-password
- 2 PasswordAuthentication yes

This will allow to login as root with valid key, but not with a password. All other users can further login with a password. Restart the ssh-server and you are done:

1 root@beaglebone:# service ssh restart

#### 1.5 Configure BBB Device Tree

In order to enable P9.28 as pwm pin, you have to load cape-universala. This you gonna do in /boot/uEnv.txt:

- source: https://groups.google.com/forum/#!topic/beagleboard/EYSwmyxYjdM
- /boot/uEnv.txt should be looking something like this:

```
1 root@beaglebone:# cat /boot/uEnv.txt | grep -v "#"
```

```
_{3} uname_r=4.4.54-ti-r93
```

cmdline=coherent\_pool=1M quiet cape\_universal=enable

Edit it with:

root@beaglebone:# nano /boot/uEnv.txt

Add the following lines, such that /boot/uEnv.txt looks like:

```
1 root@beaglebone:# cat /boot/uEnv.txt | grep -v "#"
```

```
_{3} uname_r=4.4.54-ti-r93
```

```
4 dtb=am335x-boneblack-overlay.dtb
```

- 5 cmdline=coherent\_pool=1M quiet cape\_universal=enable
- 6 cape\_enable=bone\_capemgr.enable\_partno=cape-universala

• Reboot and you should be able to configure with:

```
root@beaglebone:# config-pin P9_28 pwm
```

Note:

1

```
• In debian-elinux-version-9.1+ the /boot/uEnv.txt looks like:
```

root@beaglebone:# cat /boot/uEnv.txt | grep -v "#"

- <sup>3</sup> uname\_r=4.9.82-ti-r102
- 4 enable\_uboot\_overlays=1
- 5 enable\_uboot\_cape\_universal=1
- 6 cmdline=coherent\_pool=1M net.ifnames=0 quiet

If you see this, you may want to find a way to enable all the pins. I failed.

Robert C Nelson seems to be the only one, who has an idea whats going on... https://elinux.org/Beagleboard:BeagleBo neBlack\_Debian#U-Boot\_Overlays

#### 1.6 Installing Software on BBB

In order to run the GeckoBot software on the BBB install following packages:

• on BBB as su

```
root@beaglebone:# apt-get update
1
   root@beaglebone:# apt-get install ntpdate
2
   root@beaglebone:# ntpdate pool.ntp.org
3
   root@beaglebone:# apt-get install build-essential python-dev python-pip -y
4
   root@beaglebone:# pip install ---upgrade pip
5
   root@beaglebone:# pip install Adafruit_BBIO
7
   root@beaglebone:# pip install Adafruit_GPIO
   root@beaglebone:# pip install termcolor
8
   root@beaglebone:# pip install numpy
   root@beaglebone:~# mkdir Git
11
   root@beaglebone:~# cd Git
12
   root@beaglebone: // Git/# git clone https:// github.com/larslevity/GeckoBot.git
13
```

### 1.7 Running the Code

To run the geckobot code:

- on BBB as su
- 1
- root@beaglebone:~# **cd** Git/GeckoBot/Code root@beaglebone:~Git/GeckoBot/Code/# python server\_hardware\_controlled.py 2

### 2 Pin Layout

|           | <b>P9</b>     |    |           |                        |            | <b>P8</b>     |    |          |
|-----------|---------------|----|-----------|------------------------|------------|---------------|----|----------|
| Function  | Physical Pins |    | Function  |                        | Function   | Physical Pins |    | Function |
| DGND      | 1             | 2  | DGND      |                        | DGND       | 1             | 2  | DGN      |
| VDD 3.3 V | 3             | 4  | VDD 3.3 V |                        | MMC1_DAT6  | 3             | 4  | MMC1     |
| VDD 5V    | 5             | 6  | VDD 5V    |                        | MMC1_DAT2  | 5             | 6  | MMC1     |
| SYS 5V    | 7             | 8  | SYS 5V    |                        | GPIO_66    | 7             | 8  | GPIO     |
| PWR_BUT   | 9             | 10 | SYS_RESET |                        | GPIO_69    | 9             | 10 | GPIO     |
| UART4_RXD | 11            | 12 | GPIO_60   |                        | GPIO_45    | 11            | 12 | GPIO     |
| UART4_TXD | 13            | 14 | EHRPWM1A  |                        | EHRPWM2B   | 13            | 14 | GPIO     |
| GPIO_48   | 15            | 16 | EHRPWM1B  |                        | GPIO_47    | 15            | 16 | GPIO     |
| SPIO_CSO  | 17            | 18 | SPIO_D1   |                        | GPIO_27    | 17            | 18 | GPIO     |
| I2C2_SCL  | 19            | 20 | I2C_SDA   |                        | EHRPWM2A   | 19            | 20 | MMC1     |
| SPIO_DO   | 21            | 22 | SPIO_SLCK |                        | MMC1_CLK   | 21            | 22 | MMC1     |
| GPIO_49   | 23            | 24 | UART1_TXD |                        | MMC1_DAT4  | 23            | 24 | MMC1     |
| GPI0_117  | 25            | 26 | UART1_RXD |                        | MMC1_DATO  | 25            | 26 | GPIO     |
| GPIO_115  | 27            | 28 | SP11_CSO  |                        | LCD_VSYNC  | 27            | 28 | LCD_     |
| SP11_DO   | 29            | 30 | GPIO_112  | Part microsu care      | LCD_HSYNC  | 29            | 30 | LCD_AC   |
| SP11_SCLK | 31            | 32 | VDD_ADC   |                        | LCD_DATA14 | 31            | 32 | LCD_D/   |
| AIN4      | 33            | 34 | GND_ADC   | LEGEND                 | LCD_DATA13 | 33            | 34 | LCD_D4   |
| AIN6      | 35            | 36 | AIN5      | Power, Ground, Reset   | LCD_DATA12 | 35            | 36 | LCD_D/   |
| AIN2      | 37            | 38 | AIN3      | Digital Pins           | LCD_DATA8  | 37            | 38 | LCD_D    |
| AINO      | 39            | 40 | AIN1      | PWM Output             | LCD_DATA6  | 39            | 40 | LCD_D    |
| GPIO_20   | 41            | 42 | ECAPWMO   | 1.8 Volt Analog Inputs | LCD_DATA4  | 41            | 42 | LCD_D    |
| DGND      | 43            | 44 | DGND      | Shared I2C Bus         | LCD_DATA2  | 43            | 44 | LCD_D    |
| DGND      | 45            | 46 | DGND      | Reconfigurable Digital | LCD_DATA0  | 45            | 46 | LCD_D    |

Figure 1: Pin layout of BBB

The following pins were used, where Fx means foot x and y means leg or belly y:

Table 1: Used pins (Outdated)

|      | Table II even plus (e atalatea) |       |       |         |         |       |       |  |  |
|------|---------------------------------|-------|-------|---------|---------|-------|-------|--|--|
| P8-7 | P8-8                            | P8-9  | P8-10 | P8-13   | P8-19   |       |       |  |  |
| F1   | F2                              | F3    | F4    | 2       | 1       |       |       |  |  |
| P9-1 | P9-5                            | P9-14 | P9-16 | P9-19   | P9-20   | P9-21 | P9-22 |  |  |
| VDD  | GND                             | 6     | 5     | I2C-SCL | I2C-SDA | 4     | 3     |  |  |

## 3 Auxilary

#### 3.1 Formatting SD Card with debian

• Source: https://www.techwalla.com/articles/how-to-format-an-sd-card-in-debian-linux

- Determine location of SDCard (in the following called: /dev/mmcblk0p2) and directory where it is mounted (in the following called: /media/SDCard):
- su1 df $^{2}$
- Unmount, format, and remount:

```
umount /dev/mmcblk0p2
1
```

```
^{2}
```

- mkdosfs /dev/mmcblk0p2 -F16 mount /dev/mmcblk0p2 /media/SDCard 3
- For formatting SD with more than one partition, use:
- cfdisk /dev/mmcblk0

and follow the instructions.

#### 3.2 Set WiFi connection

- Order WiFi Antenna TP-LINK WLAN LITEN HI.G USB ADA. WN722N from somewhere.
- Complete this tuturial ...

#### 3.3 Setup for analog inputs

- https://groups.google.com/forum/#!topic/beagleboard/Lk3vWNIExiQ
- Insert in command line on BBB:

```
su apt-get install bb-cape-overlays
1
  cd /opt/source/bb.org-overlays
3
  ./dtc-overlay.sh
\mathbf{5}
  ./install.sh
7
  sudo sh -c "echo 'BB-ADC' > /sys/devices/platform/bone_capemgr/slots"
9
```

• For readout the ADC input Pins from python: https://learn.adafruit.com/setting-up-io-pythonlibrary-on-beaglebone-black/adc

<sup>•</sup> Reboot.